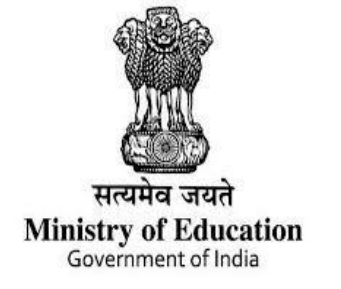

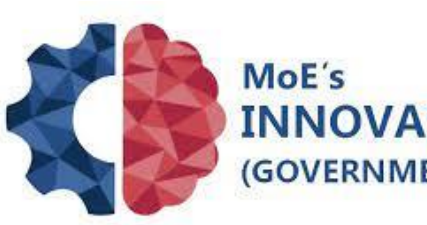

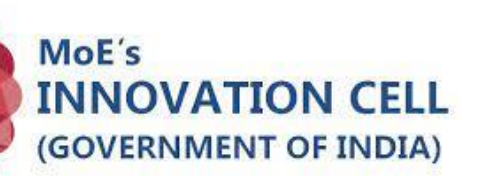

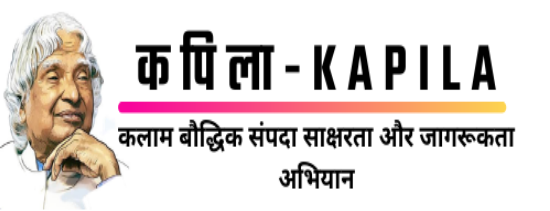

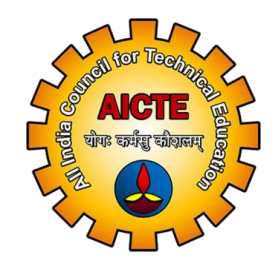

## Welcome you All Session on KAPILA

## **"Kalam Program for IP Literacy and Awareness"**

## https://kapila.mic.gov.in

<u>kapila@aicte-india.org</u> / 011-2958 1337 / 011-2958 1337 Join Telegram Group to get regular updates / resolve your queries: <u>https://t.me/+SljAoMOwrF0wMDNI</u>

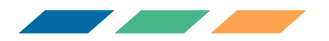

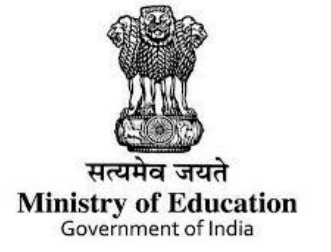

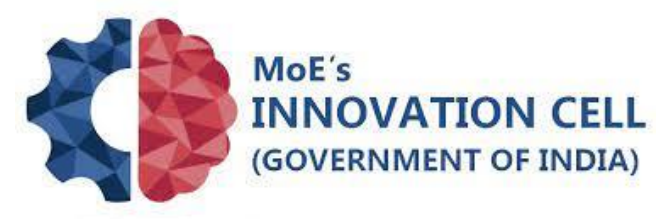

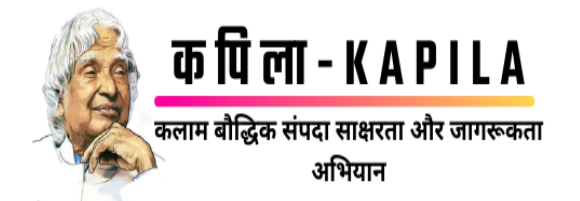

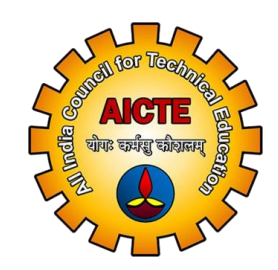

## Welcome you All Session on

## KAPILA

## **"Kalam Program for IP Literacy and Awareness"**

An Initiative by Ministry of Education Implemented by Ministry of Education's Innovation Cell, AICTE

https://kapila.mic.gov.in

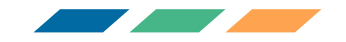

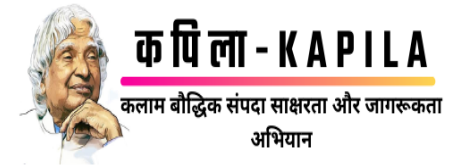

## **KAPILA- Kalam Program for IP Literacy and Awareness**

• KAPILA is to recognise, facilitate and felicitate the Intellectual Property, innovations and best practices in HEIs.

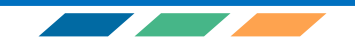

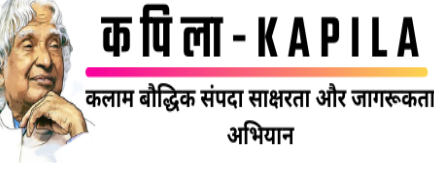

## **Course of IPR**

UG

Introduction to Intellectual Property

**Foundations of Intellectual Property** 

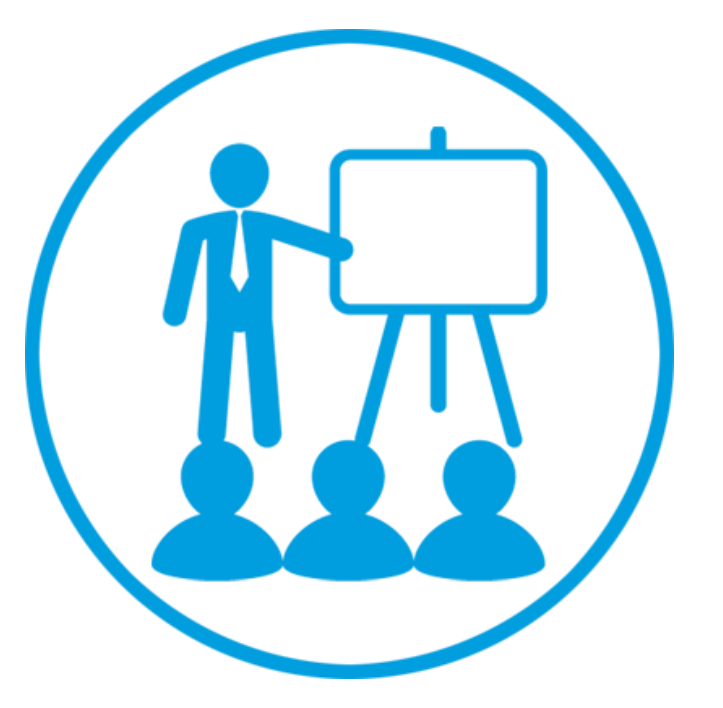

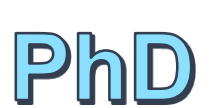

PG

**Intellectual Property and Innovation** 

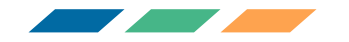

## Funding Assistance for Patent by MIC/AICTE on reimbursement mode

(Patent Application should be in the name of Faculty / Student / Institute)

| Budget Head                                                       | Amount in ₹  |
|-------------------------------------------------------------------|--------------|
| Funding support for patent application filing fee                 | ₹ 1,600/-    |
| Examination fee                                                   | ₹ 4,000/-    |
| Amount per Application                                            | ₹ 5,600 /-   |
| Total Amount :<br>(Maximum Application 100 per Institute – 100 %) | ₹ 5,60,000/- |

When to Apply: Applications can be submitted throughout the year (Fund will be released on quarterly basis)

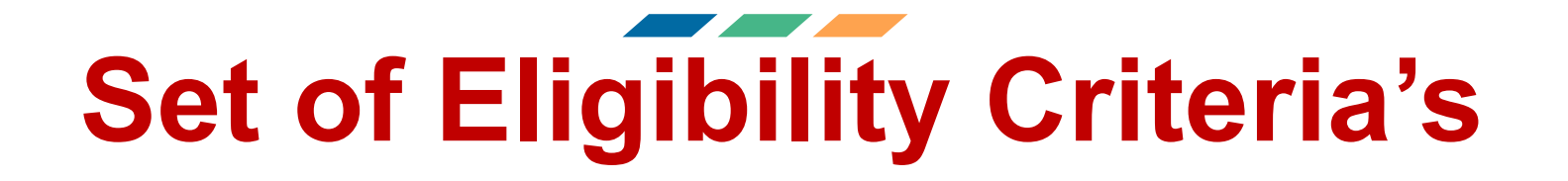

- Minimum 5 member KAPILA committee
- Filed from 1<sup>st</sup> April 2023 Onwards
- Filing Fee receipt
- Examination receipt
- Statement of expenditure
- Minutes of Meeting
- 12 digit Application number matching with receipts provided
- KAPILA committee approved from HOI document

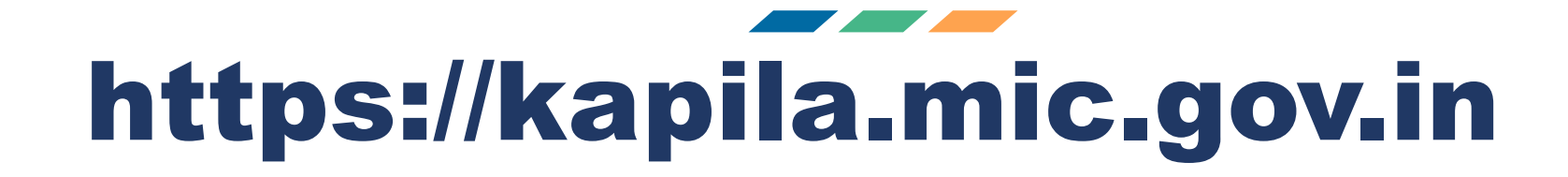

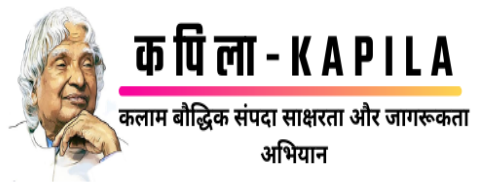

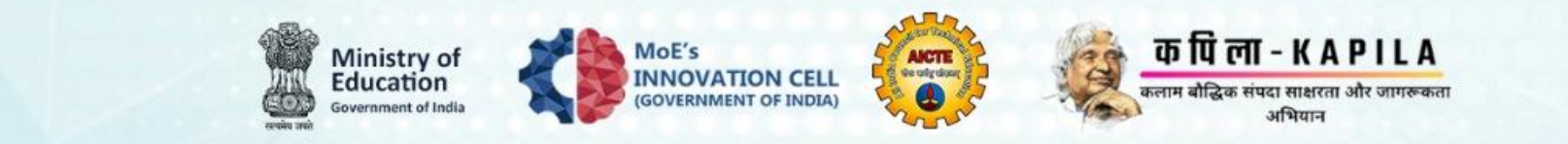

## KAPILA: Kalam Program for IP Literacy and Awareness For all Higher Education Institutions (HEIS)

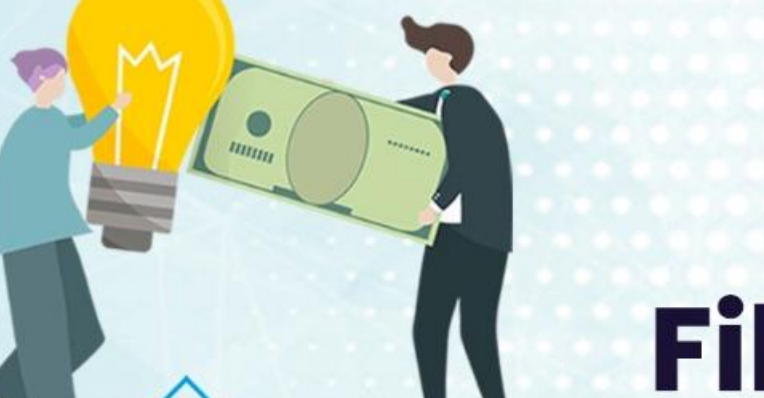

## Funding Support for Patent Application Filing & Examination Fee

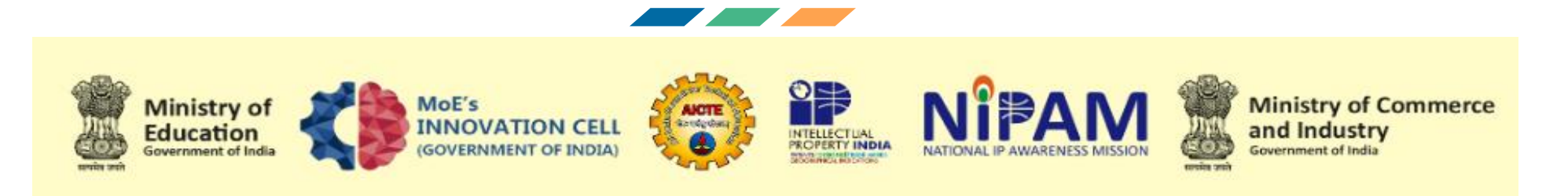

## **Registration to conduct IPR awareness Program:**

## https://kapila.mic.gov.in/awareness.php

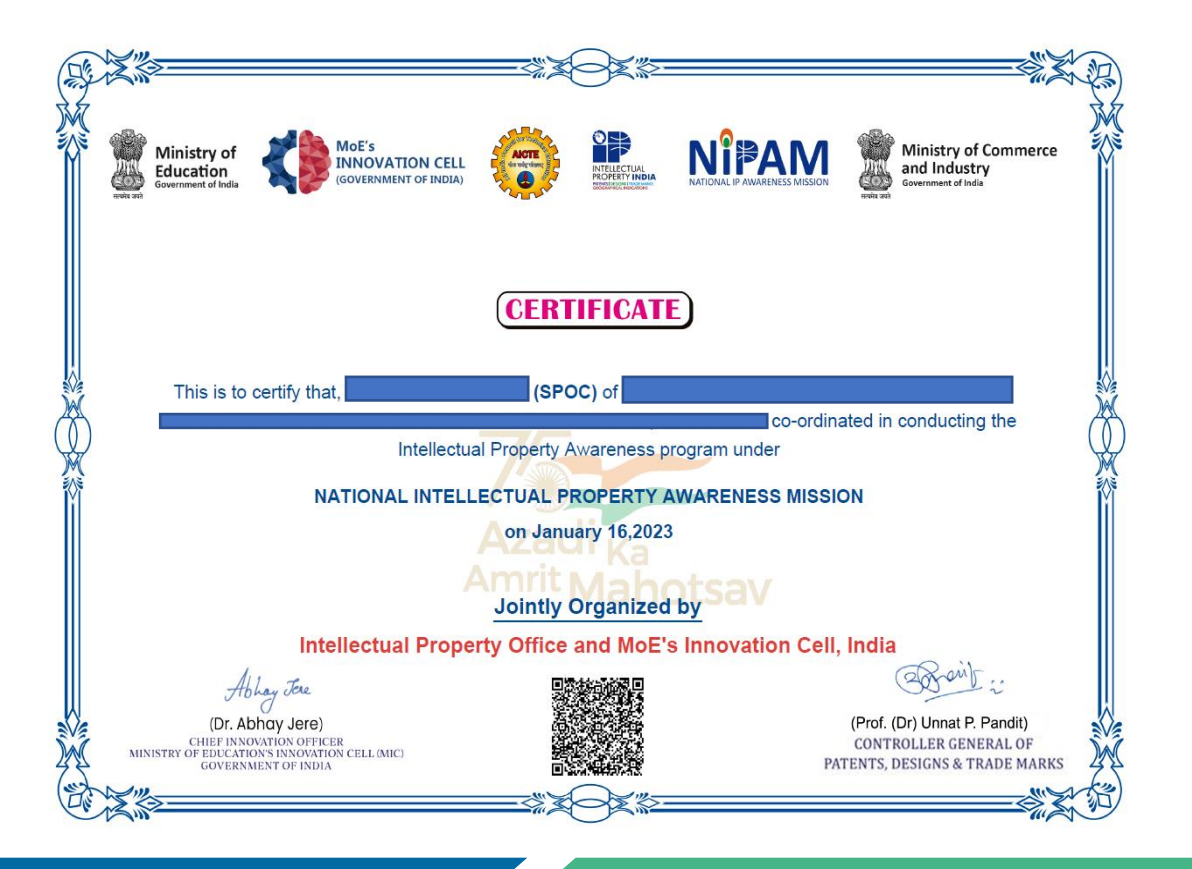

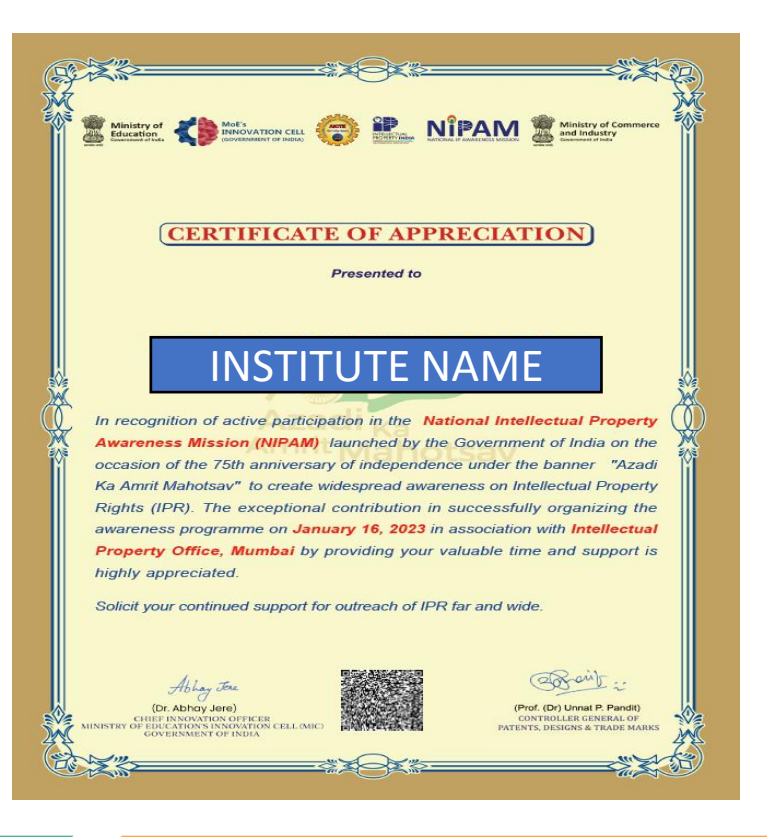

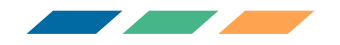

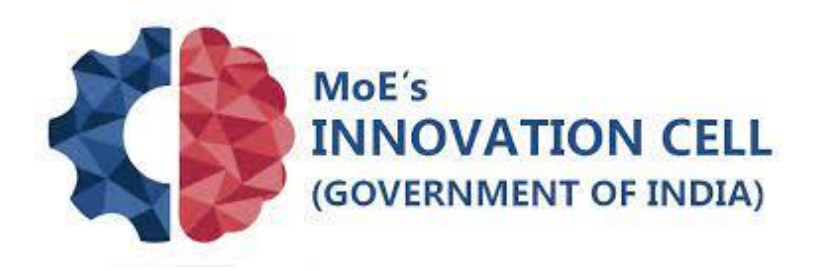

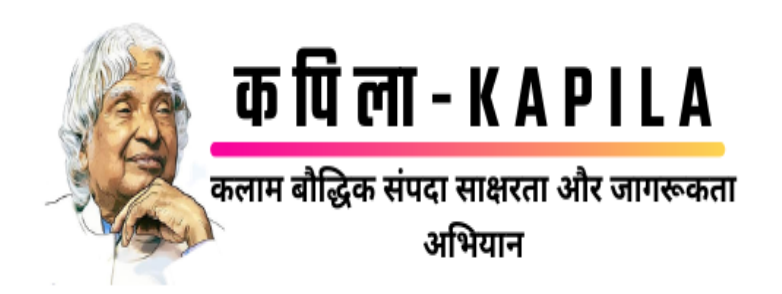

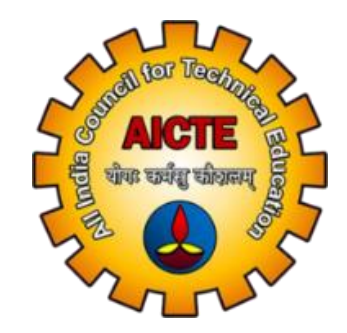

# **Registration on KAPILA Portal**

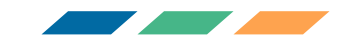

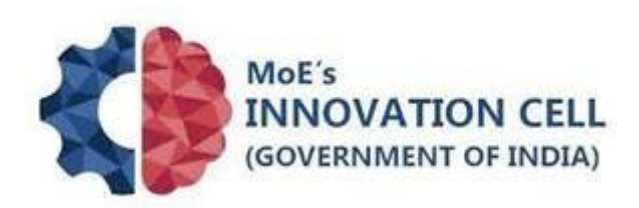

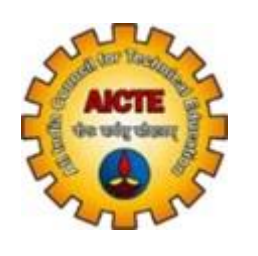

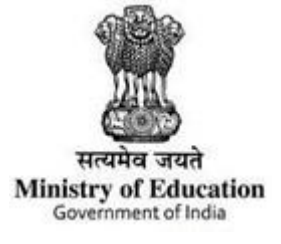

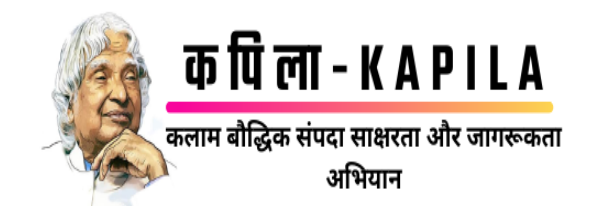

## **KAPILA Guidelines**

## Kalam Program for IP Literacy and Awareness

An Initiative by Ministry of Education

Implemented by Ministry of Education's Innovation Cell, AICTE

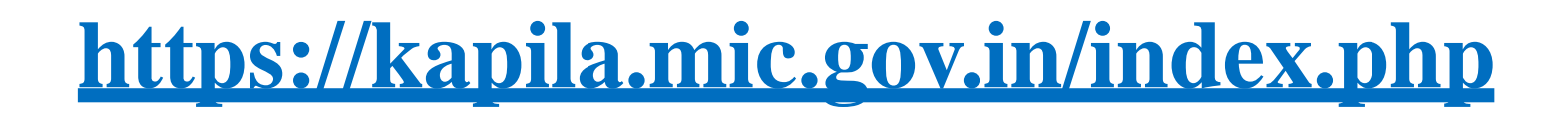

### **Registration Process**

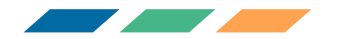

After registration, you can login into your account

### Website: https://kapila.mic.gov.in

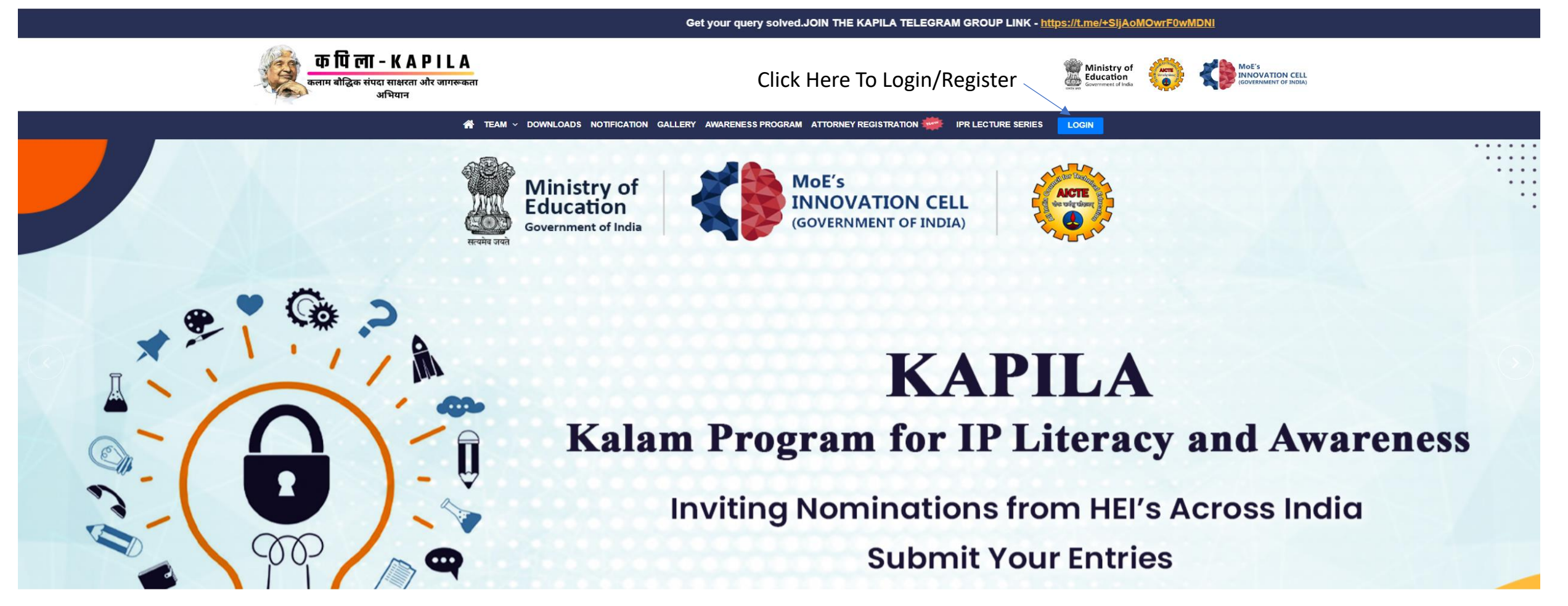

#### WELCOME TO KAPILA

KAPILA is a scheme that provides financial assistance to the institutions that are part of the Higher Education Institutions (HEIs) for filing patent. KAPILA: Kalam Program for IP Literacy and Awareness, which will create appropriate awareness regarding the need of IP filing,

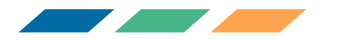

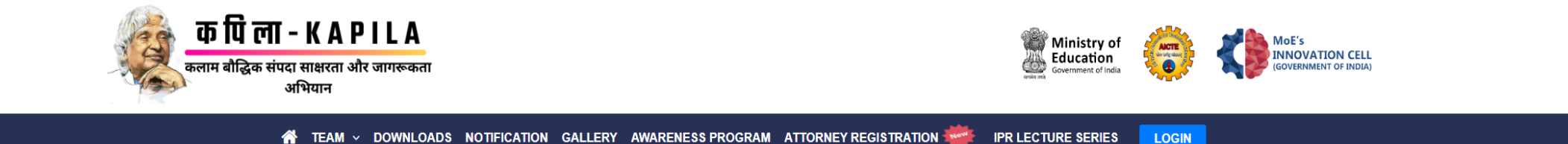

### **KAPILA Centralized IP Submission Portal**

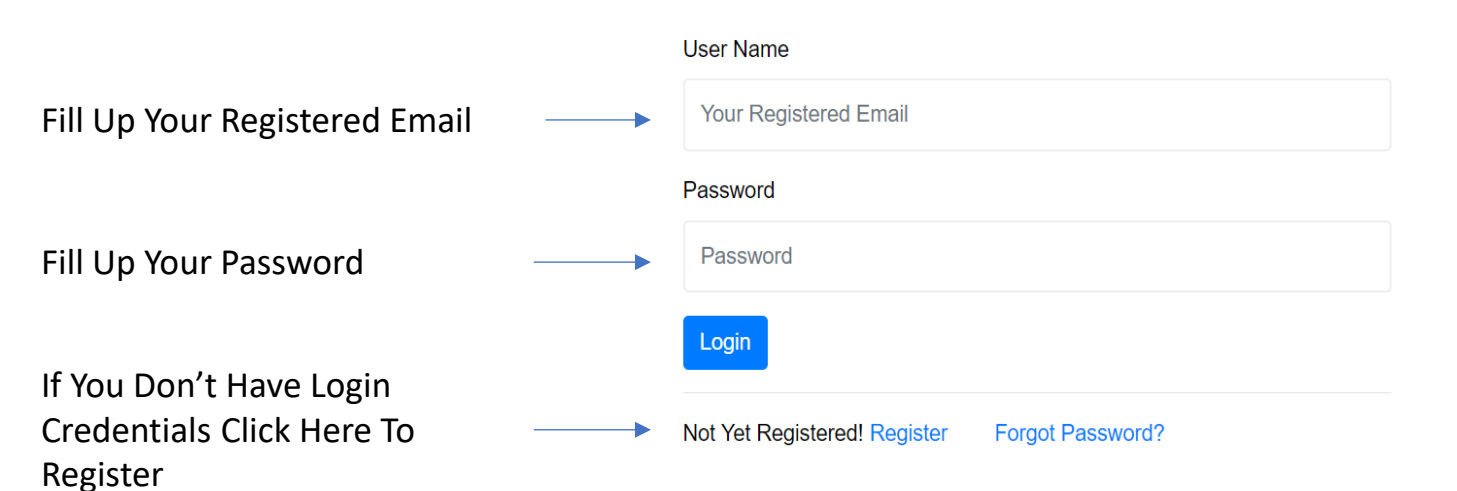

We are calling HEI's to submit thier entries for KAPILA Scheme

Please follow the instructions carefully before filling the online application form

**Register Now** 

KAPILA User Guide

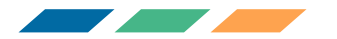

## Fill your AISHE code and click on validate

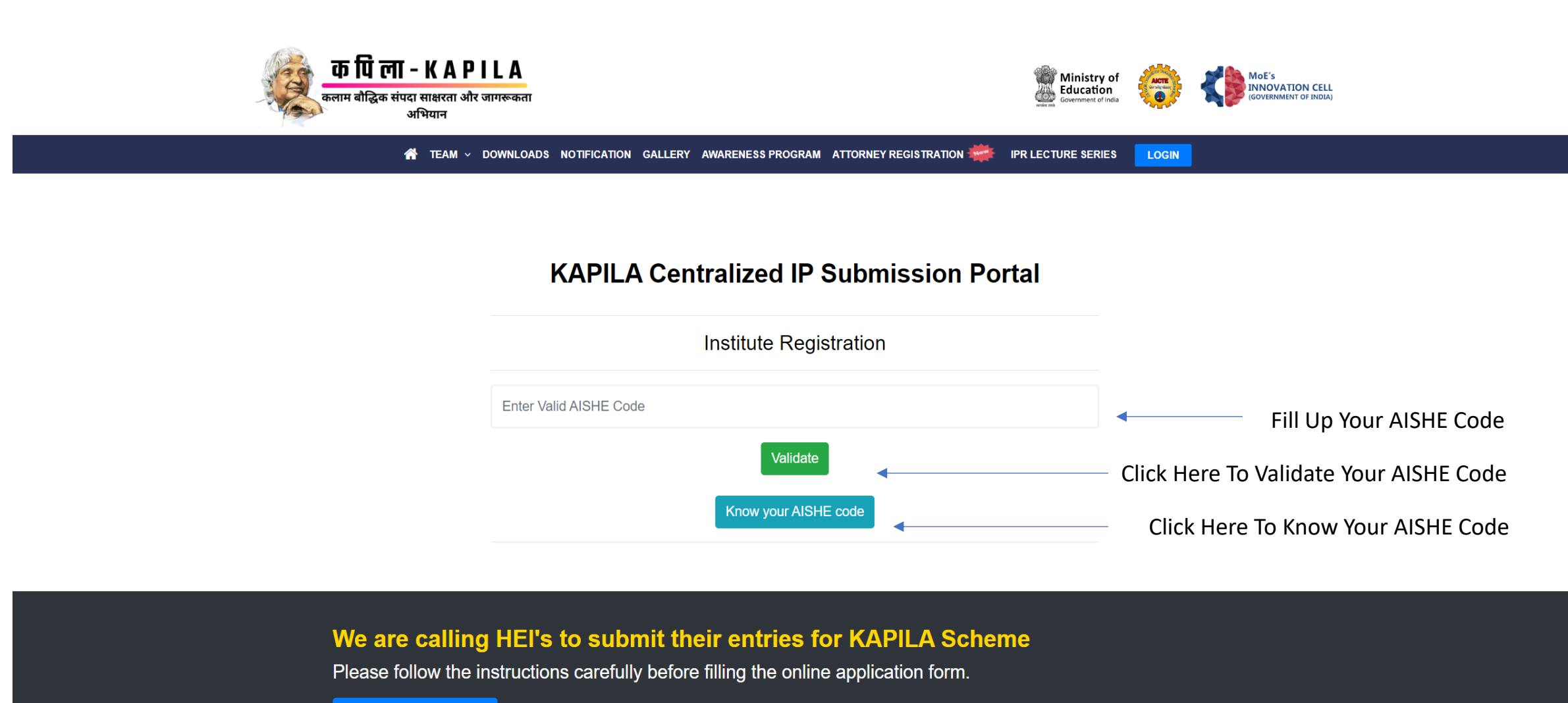

KAPILA User Guide

**Register Now** 

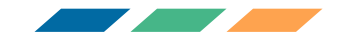

## Check Your Institute Details And Proceed For Registration

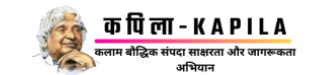

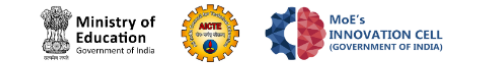

LOGIN

IPR LECTURE SERIES

🔺 TEAM 🗸 DOWNLOADS NOTIFICATION GALLERY AWARENESS PROGRAM ATTORNEY REGISTRATION 👾

SHE Code Matched Successfully. Please proceed for Further Registration Proces

| Institute Name      | Dr. B. R.<br>Ambedkar<br>Open<br>University,<br>Hyderabad |
|---------------------|-----------------------------------------------------------|
| Institute Type      | University                                                |
| AICTE Code          | U-0007                                                    |
| Nodal Officer- SPOC |                                                           |
| City                |                                                           |
| District            | Hyderabad                                                 |
| State               | Telangana                                                 |
| Address Line 1      |                                                           |
| Address Line 2      |                                                           |

Proceed For Registration

Click Here To Proceed For Registration

14

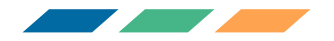

## If Don't Know Your AISHE code click on Know Your AISHE Code

| क पिला - KAPILA<br>कलाम बोद्धिक संपदा साक्षरता और जामरूकता<br>अभियान |                                                                                        | Ministry of<br>Education<br>Government of India | MOE'S<br>INNOVATION CELL<br>(GOVERNMENT OF INDIA)                                                               |
|----------------------------------------------------------------------|----------------------------------------------------------------------------------------|-------------------------------------------------|----------------------------------------------------------------------------------------------------|
| 🎢 TEAM ~                                                             | DOWNLOADS NOTIFICATION GALLERY AWARENESS PROGRAM ATTORNEY REGISTRATION 🜞 IPR LECTURE S |                                                 | SIN CONTRACTOR CONTRACTOR CONTRACTOR CONTRACTOR CONTRACTOR CONTRACTOR CONTRACTOR CONTRACTOR CONTRACTOR CONTRACT |
|                                                                      | KAPILA Centralized IP Submission Portal (KCIPSF                                        | <b>?</b> )                                      |                                                                                                    |
|                                                                      | Institute Registration Confirmation                                                    |                                                 |                                                                                                    |
|                                                                      | U-0007                                                                                 |                                                 |                                                                                                    |
|                                                                      | Dr. B. R. Ambedkar Open University, Hyderabad                                          |                                                 |                                                                                                    |
|                                                                      | Enter Primary SPOC Name                                                                |                                                 | Fill Up Your Single Point Of Contact Name                                                                       |
|                                                                      | Enter Valid Email                                                                      | •                                               | <ul> <li>Fill Up Your Email Address</li> </ul>                                                                  |
|                                                                      | Enter Valid Mobile Number- Whatsapp Enabled                                            |                                                 | <ul> <li>Fill Up Your Mobile/Phone Number</li> </ul>                                                            |
|                                                                      | Enter Strong Password                                                                  |                                                 | — Fill Up Your Password                                                                                         |
|                                                                      | Confirm Password                                                                       | •                                               | Repeat Your Password                                                                                            |
|                                                                      | Complete Registration                                                                  | •                                               | <ul> <li>Click Here To Complete For Registration</li> </ul>                                                     |

15

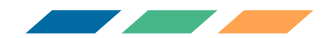

## Fill your "Username" & "Password" and click Login to continue

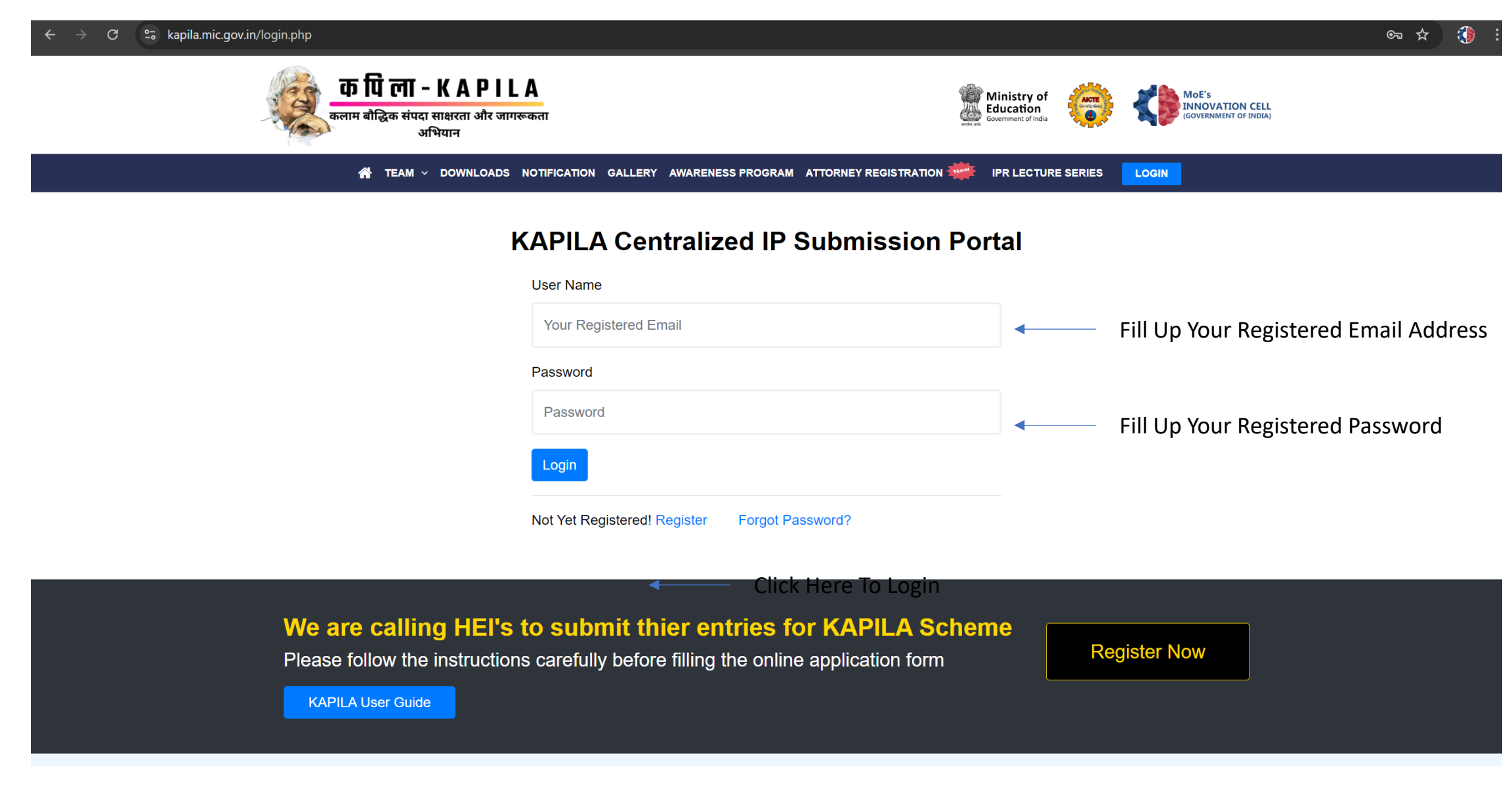

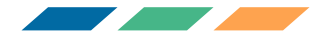

## Dashboard After logging in

 $\leftarrow \rightarrow \mathbf{C}$  🙄 kapila.mic.gov.in/dashboard.php

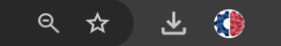

Τ/

#### क पिला - KAPILA कलाम बीद्धिक संपदा साक्षरता और जागरूकता अभियान

DASHBOARD COMMITTEE ADD/MANAGE IP NOTIFICATION DOWNLOADS 🙎 WELCOME J.AAKASH 🗸

#### Dashboard

| Add New IP                 | Ø | 0<br>IP Submitted For<br>Funding | <b>()</b><br>IP Approved | 0<br>IP Rejected | × |
|----------------------------|---|----------------------------------|--------------------------|------------------|---|
| 0<br>IP in Review/Revision | ۲ |                                  |                          |                  |   |

#### Quick Links

MoE's Innovation Ce

▶ SIC

#### Terms and Conditions

Expert Committee

Report and Supporting Document Submission

Monitoring

#### CONTACT

 Room no 316, AICTE Head Quarters, Nelson Mandela Marg, VasantKunj, New Delhi 110070

011-29581337, 29581326, 29581332

kapila@aicte-india.org

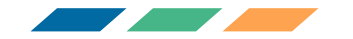

### To add a new IP record click on Add New IP and Fill all the details in the form and click on submit IP Record.

| ← → C 🖙 kapila.mic.gov.in/dashboard.php                    |                                                                  | < ☆ 초 🛞 |
|------------------------------------------------------------|------------------------------------------------------------------|---------|
| क वि                                                       | Add IP Record in KAPILA Database X                               |         |
| कलाम बी                                                    | Select Patent Category *                                         |         |
|                                                            | Select Inventor Type *                                           |         |
| Dashboard                                                  | Enter Inventor Name                                              |         |
| Add New IP                                                 | Enter Inventor Phone Number                                      |         |
|                                                            | Enter Patent Title                                               |         |
| 0<br>UR in Deview/Dev                                      | dd-mm-yyyy                                                       |         |
|                                                            | Select Document Type *                                           |         |
|                                                            | Choose File No file chosen                                       |         |
|                                                            | Enter 12 characters Patent Application number : e.g 201624000002 |         |
| Quick Links                                                | Select Core Technology Disciplines *                             |         |
| <ul> <li>MoE's Innovation Ceit</li> <li>► AICTE</li> </ul> | Enter Sub Core Area                                              |         |
| ► SIC                                                      | Selected Gender *                                                |         |
| ▶ SIA                                                      | Inventor Region *                                                |         |
|                                                            | Inventor Category *                                              |         |
|                                                            | Approved by KAPILA committee at institute level *                |         |
|                                                            | University/Institute Category *                                  |         |
|                                                            | Submit IP Record Cancel                                          |         |
|                                                            |                                                                  |         |

## Click On IP Submitted For Funding To View Your Added IP's

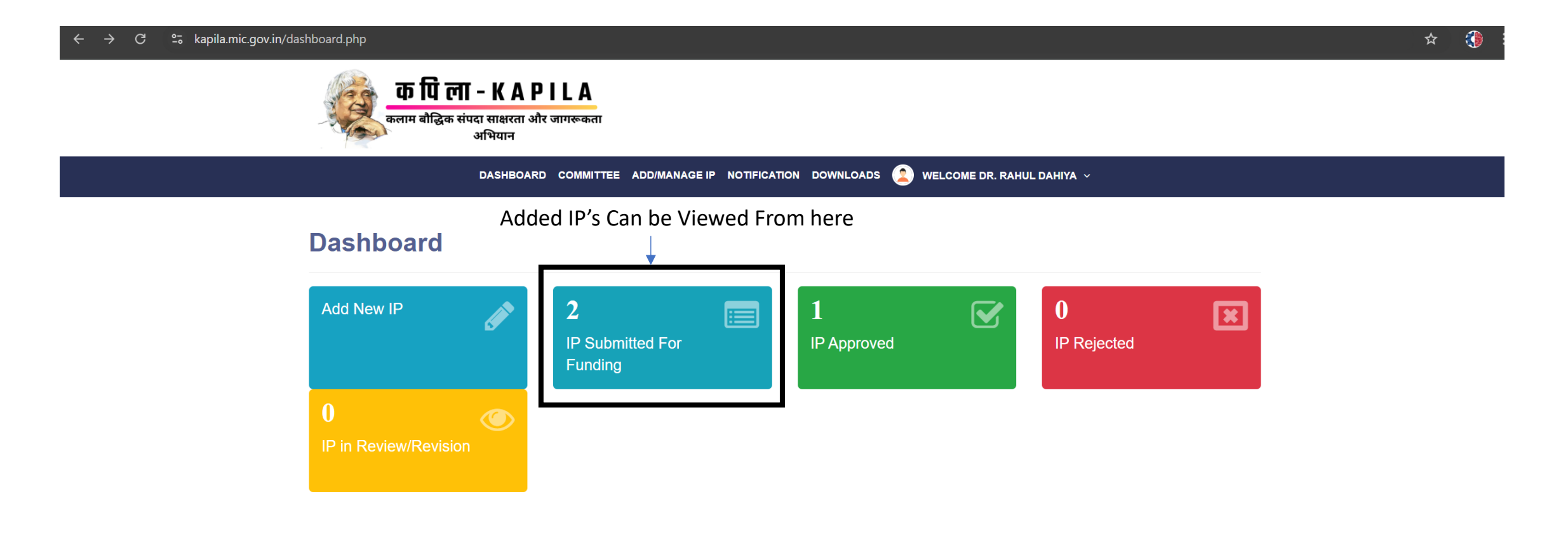

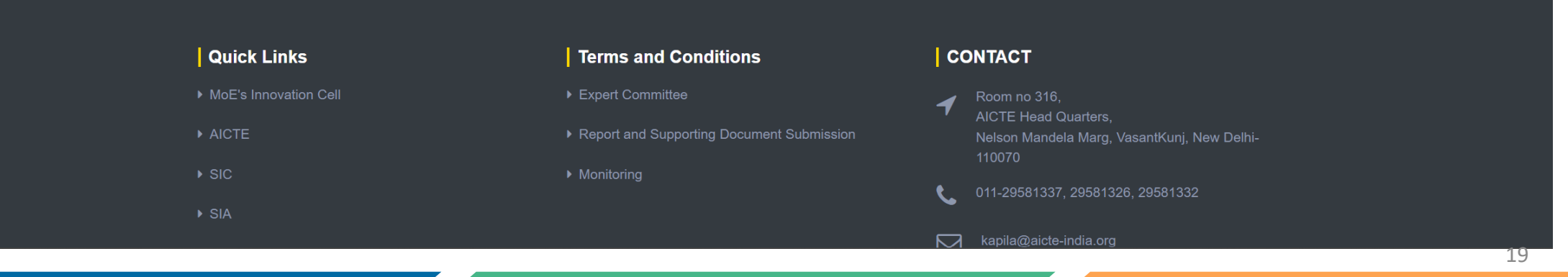

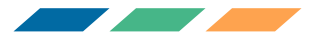

## Click On Add Co Inventor To Co Inventor Details

| ← → C ≌ kapila.mic.gov.in/ip-subm | nission.ph                | np?success                           |                                                    |                               |                                  |          |                |                 |                  |       |   | * 🔅 : |
|-----------------------------------|---------------------------|--------------------------------------|----------------------------------------------------|-------------------------------|----------------------------------|----------|----------------|-----------------|------------------|-------|---|-------|
|                                   | Contraction of the second | क पि ला -<br>कलाम बौद्धिक संपदा<br>अ | • <b>КАРІLА</b><br>। साक्षरता और जागरूकता<br>भियान |                               |                                  |          |                |                 |                  |       |   |       |
|                                   |                           | I                                    | DASHBOARD COMMIT                                   | EE ADD/MANAGE IP              | NOTIFICATION DOWN                | LOADS    | WELCOME DR.    | RAHUL DAHIYA    | v                |       |   |       |
| IP                                | P Re                      | cords                                |                                                    |                               |                                  |          |                |                 |                  |       | 1 |       |
| ٩                                 | Add Nev                   | w IP                                 | Note :<br>Colum                                    | Please update the<br>n below. | e details of Co Inven            | tors and | upload the sup | porting files   | in the Add Deta  | ils   |   |       |
|                                   |                           |                                      |                                                    | Click H                       | ere To Add C                     | o Inve   | ntor Deta      | ails            |                  |       |   |       |
| Sho                               | ow 10                     | ✓ entries                            |                                                    |                               |                                  |          |                | Search:         |                  |       |   |       |
| 5                                 | Sr.<br>No.                | Application<br>Number                | Patent 🕴                                           | Application<br>Status         | Add<br>Details                   | \$       | Action         | View<br>Details | Academic<br>Year | Phase |   |       |
| 1.                                |                           | 202420242024                         | Test purpose                                       | Pending                       | Add Co Inventor<br>Add Documents |          |                | 0               | 2024-25          | 1     |   |       |
| 2.                                |                           | 202312345678                         | Test Tilte123456                                   | Pending                       | Add Co Inventor<br>Add Documents |          |                | ٢               | 2024-25          | 1     |   |       |
|                                   |                           |                                      |                                                    |                               |                                  |          |                | 1               |                  |       |   |       |
| 4                                 |                           |                                      |                                                    |                               |                                  |          |                |                 |                  |       |   |       |
| 10                                | Quick L                   | inks                                 |                                                    | Terms and                     | I Conditions                     |          |                | ТАСТ            |                  |       |   |       |

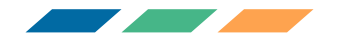

## Fill Up the Co Inventor Form And Click On "Submit"

| ← → C ≌ kapila.mic.gov.in/ip-submission.php?success      | * 🔇 |
|----------------------------------------------------------|-----|
| Add Co Inventor X                                        |     |
| Enter Co Inventor Name                                   |     |
| Enter Co Inventor Mobile                                 |     |
| IP Records Enter Co Inventor Email Add Details           |     |
| Add New IP Selected Gender ~                             |     |
| Show 10 v entries                                        |     |
| Sr.     Application     Application       No.     Number |     |
| 1.     20242024                                          |     |
| Select Co Inventor Region     ~       2.     20231234    |     |
| Enter Co Inventor State                                  |     |
| Enter Co Inventor District                               |     |
| Submit Cancel                                            |     |

## Click on Choose File, Select File And Click On Upload

| ← → C 🖙 kapila.mic.gov.in/ac | ddDocumei                                                                                                    | nt.php?id=202312345678&colgid=                           | 535                                    |                                           |                            |         |         | ☆ 🔇               |  |  |
|------------------------------|----------------------------------------------------------------------------------------------------|----------------------------------------------------------|----------------------------------------|-------------------------------------------|----------------------------|---------|---------|-------------------|--|--|
|                              |                                                                                                    | क पिला - KAF<br>कलाम बौद्धिक संपदा साक्षरता अं<br>अभियान | PILA<br>ोर जागरूकता                    |                                           |                            |         |         |                   |  |  |
|                              |                                                                                                    | DASHBOAR                                                 | D COMMITTEE ADD/MANAGE IP NOTIFICATION | I DOWNLOADS 🙎 V                           | /ELCOME DR. RAHUL DAHIYA 🗸 |         |         |                   |  |  |
|                              | Go bac                                                                                                    | sk to IP Records                                         |                                        |                                           |                            |         |         |                   |  |  |
|                              | <ul> <li>Guidelines for Uploading Documents:</li> <li>Please submit the Examination fee, Statement of Expenditure, Minutes of Meeting, and Others as separate files</li> <li>Statement of Expenditure and Minutes of Meeting are mandatory to submit</li> <li>Each file must be in PDF format and Maximum File Size: 10 MB</li> </ul> |                                                          |                                        |                                           |                            |         |         |                   |  |  |
|                              |                                                                                                    |                                                          | Choose File                            | Choose File and Select From File Explorer |                            |         |         |                   |  |  |
|                              | S.No.                                                                                                    | Document Title                                           | Upload Document                        |                                           | Status                     | Comment | Preview |                   |  |  |
|                              | 1                                                                                                    | Minutes of Meeting                                       | Choose File No file chosen             | Upload                                    | Document Not Uploaded      |         | ۲       | Click on "Upload" |  |  |
|                              | 2                                                                                                    | Statement of Expenditure                                 | Choose File No file chosen             | Upload                                    | Document Not Uploaded      |         |         | to Upload File    |  |  |
|                              | 3                                                                                                    | Application Fee Receipt                                  | Choose File No file chosen             | Upload                                    | Document Not Uploaded      |         |         |                   |  |  |
|                              | 4                                                                                                    | Examination Fee Receipt                                  | Choose File No file chosen             | Upload                                    | Document Not Uploaded      |         | ۲       |                   |  |  |

## Click on "Edit Document" To Re-Upload File

#### **2.** kapila.mic.gov.in/addDocument.php?id=202420242024&colgid=535

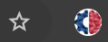

क पि ला - K A P I L A ज्लाम बौद्धिक संपदा साक्षरता और जागरूकता अभियान

DASHBOARD COMMITTEE ADD/MANAGE IP NOTIFICATION DOWNLOADS 🙍 WELCOME DR. RAHUL DAHIYA 🗸

#### Go back to IP Records

#### **Guidelines for Uploading Documents:**

- · Please submit the Examination fee, Statement of Expenditure, Minutes of Meeting, and Others as separate files
- · Statement of Expenditure and Minutes of Meeting are mandatory to submit
- Each file must be in PDF format and Maximum File Size: 10 MB

| S.No. | Document Title           | Upload Document | Status            | Comment | Preview  |                                          |
|-------|--------------------------|-----------------|-------------------|---------|----------|------------------------------------------|
| 1     | Minutes of Meeting       | Edit Document   | Re-Uploaded       |         | <b>@</b> | Click Here To View<br>Your Uploaded File |
| 2     | Statement of Expenditure | Edit Document   | Document Uploaded |         | ٢        | Click on "Edit                           |
| 3     | Application Fee Receipt  | Edit Document   | Document Uploaded |         |          | Document"<br>To Re-Upload File           |
| 4     | Examination Fee Receipt  | Edit Document   | Document Uploaded |         |          |                                          |

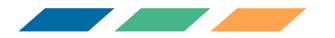

## Click on "Edit Document" To Re-Upload File

| ← → C º₅ kapila.mic.gov.in/ip                                                 | -submission | .php?success                                |                                                     |                                 |                               |          |           |                       |                  |              | * 🔇                                |
|-------------------------------------------------------------------------------|-------------|---------------------------------------------|-----------------------------------------------------|---------------------------------|-------------------------------|----------|-----------|-----------------------|------------------|--------------|------------------------------------|
|                                                                               | a cu        | <b>क पि ला</b> -<br>कलाम बौद्धिक संपदा<br>अ | • <b>K A P I L /</b><br>साक्षरता और जागरूव<br>भियान | A<br>and                        |                               |          |           |                       |                  |              |                                    |
| DASHBOARD COMMITTEE ADD/MANAGE IP NOTIFICATION DOWNLOADS 🙎 WELCOME J.AAKASH ~ |             |                                             |                                                     |                                 |                               |          |           |                       |                  |              |                                    |
|                                                                               | IP R        | ecords                                      |                                                     |                                 | Click Here To Edit            | Submi    | tted IP   |                       |                  |              |                                    |
|                                                                               | Add N       | lew IP                                      | Not<br>Col                                          | e : Please update<br>umn below. | the details of Co Inventors   | and uplo | ad the su | ipporting files       | in the Add Deta  | ils          |                                    |
|                                                                               | Show 1      | 0 v entries                                 |                                                     |                                 |                               |          |           | Search                | :                |              |                                    |
|                                                                               | Sr.<br>No.  | Application<br>Number                       | Patent<br>Title                                     | Application<br>Status           | Add<br>Details                | ¢        | ction     | View<br>Details       | Academic<br>Year | Phase 🎈      |                                    |
|                                                                               | 1.          | 202412396398                                | Test 0123                                           | Approved                        | Add Co Inventor Add Documents |          |           |                       | 2024-25          | 1            | Click Here To Delete               |
|                                                                               | 2.          | 202412365478                                | Test 012345                                         | Pending                         | Add Co Inventor Add Documents |          |           | <ul> <li>•</li> </ul> | 2024-25          | 24-25 1 Subr | Submitted IP<br>Click Here To View |
|                                                                               | 4           |                                             |                                                     |                                 |                               |          |           |                       |                  |              | Submitted IP                       |

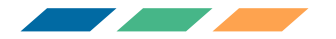

Click on "Add KAPILA Committee Members" to complete committee formation. If your Institute has IIC and NISP. Ignore this step.

| $\leftarrow$ $ ightarrow$ $	extsf{C}$ $arepsilon_{	extsf{sol}}$ kapila.mic.gov.in/comm | nittee.php                                                |                                             |                           |                       |                             |               |  | ☆ | ¥ ; | ١ |
|----------------------------------------------------------------------------------------|-----------------------------------------------------------|---------------------------------------------|---------------------------|-----------------------|-----------------------------|---------------|--|---|-----|---|
|                                                                                        | <b>क पि ला -</b><br>कलाम बौद्धिक संपदा र<br>अपि           | <b>КАРІLА</b><br>ліңтап और जागरूकता<br>ोयान |                           |                       |                             |               |  |   |     |   |
|                                                                                        | DA                                                        | SHBOARD COMMITTEE                           | ADD/MANAGE IP NOTIF       | FICATION DOWNLOADS    |                             | I ~           |  |   |     |   |
|                                                                                        | Committee                                                 |                                             |                           |                       |                             |               |  |   |     |   |
|                                                                                        |                                                           | Committee                                   |                           |                       | Meeting Data                |               |  |   |     |   |
|                                                                                        | Add KAPILA Committe                                       | e Members                                   |                           |                       |                             |               |  |   |     |   |
|                                                                                        | <b>A Note:</b> KAPILA commit<br>Expert/Legal Advisor, Fac | ee is incomplete. Membe<br>ulty Member.     | ers with the following rc | oles need to be added | Institute Alumni, Industria | I Expert, IPR |  |   |     |   |
|                                                                                        | Туре                                                      | Name                                        | Designation               | Email                 | Phone                       | Action        |  |   |     |   |
|                                                                                        |                                                           |                                             |                           |                       |                             |               |  |   |     |   |
|                                                                                        |                                                           |                                             |                           |                       |                             |               |  |   |     |   |

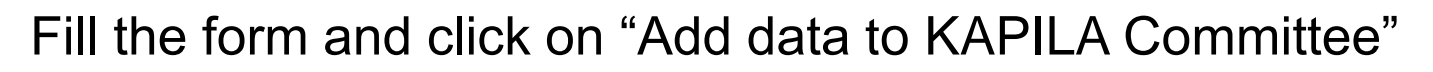

| $\leftarrow$ $\rightarrow$ $C$ $\stackrel{e_{\overline{a}}}{=}$ kapila.mic.gov.in/comm  | nittee.php                                                                                                    |                                                                                                    |                                             |        | * 🔇 |  |  |  |  |  |  |
|-----------------------------------------------------------------------------------------|----------------------------------------------------------------------------------------------------|----------------------------------------------------------------------------------------------------|---------------------------------------------|--------|-----|--|--|--|--|--|--|
|                                                                                         | क पि ला - K A P I L A<br>मलन बीढिव संपदा लागन की जाननकता<br>अधिपत                                                                                                    |                                                                                                    |                                             |        |     |  |  |  |  |  |  |
| DASHBOARD COMMITTEE ADD/MANAGE IP NOTIFICATION DOWNLOADS (2) WELCOME DR. RAHUL DAHIYA ~ |                                                                                                    |                                                                                                    |                                             |        |     |  |  |  |  |  |  |
|                                                                                         |                                                                                                    | Form KAPILA Committee                                                                                                    | x                                           |        |     |  |  |  |  |  |  |
|                                                                                         | Add KAPILA Committee Member         Add KAPILA committee is com         Note: KAPILA committee is com         Type       Na         Institute Alumni       ye         Industrial Expert       BO | Select Member Type<br>Institute Alumni<br>Industrial Expert<br>IPR Expert/Legal Advisor<br>Faculty Member<br>Enter Member Salutation<br>Enter Member Name<br>Enter Member Email | ing Data<br>Phone<br>756468808<br>789456123 | Action |     |  |  |  |  |  |  |
|                                                                                         | IPR Expert/Legal Advisor Mr                                                                                                    | Enter Member Phone      Add Data to KAPILA Committee                                                                                                    | 1232233333<br>1323156484                    |        |     |  |  |  |  |  |  |
|                                                                                         | Faculty Member Mi                                                                                                    | Close                                                                                                    | 2155151848                                  |        |     |  |  |  |  |  |  |

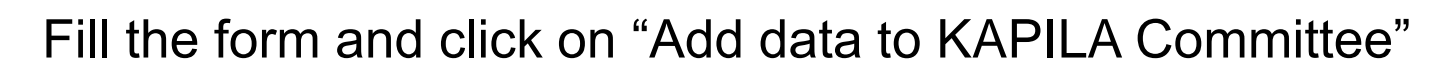

| ← → C 🙄 kapila.mic.gov.in/committee.php                              |                                |                      |                        |             |                   | ☆      | ٢ |  |  |
|----------------------------------------------------------------------|--------------------------------|----------------------|------------------------|-------------|-------------------|--------|---|--|--|
| क पिला - KAPILA<br>कलाम बौद्धिक संपदा साक्षरता और जागरूकता<br>अभियान |                                |                      |                        |             |                   |        |   |  |  |
|                                                                      |                                |                      | A Committee            | Х           | 8. RAHUL DAHIYA 🗸 |        |   |  |  |
| Co                                                                   | ommittee                       | Select Men           | nber Type V            |             |                   |        |   |  |  |
|                                                                      |                                | Prof                 |                        |             | ing Data          |        |   |  |  |
|                                                                      | Add KAPILA Committee Mem       | MR.                  |                        |             |                   |        |   |  |  |
|                                                                      | A Note: KAPILA committee is co | omple                |                        |             |                   |        |   |  |  |
|                                                                      | Туре                           | Name XYZ@email       | l.com                  |             | Phone             | Action |   |  |  |
|                                                                      | Institute Alumni               | yegy t<br>1234567890 | 0                      |             | 756468808         |        |   |  |  |
|                                                                      | Industrial Expert              | BCDS                 | Add Data to KAPILA Com | mittee      | 789456123         |        |   |  |  |
|                                                                      | IPR Expert/Legal Advisor       | Mr. Te               | Close                  |             | 1232233333        |        |   |  |  |
|                                                                      | IPR Expert/Legal Advisor       | MR. A                |                        |             | 1323156484        |        |   |  |  |
|                                                                      | Faculty Member                 | MR. Aakash1          | CAP2                   | cap@test.in | 2155151848        |        |   |  |  |

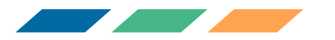

Click on "Upload KAPILA Committee Approval Document" to complete committee formation. If your Institute has IIC and NISP. Ignore this step.

| igstarrow $igstarrow$ $igstarrow$ kapila.mic.gov.in/comm | nittee.php?success=Yes&&Referrer=Member%20Add                                |                              |                              | \$ | : |
|----------------------------------------------------------|------------------------------------------------------------------------------|------------------------------|------------------------------|----|---|
| -                                                        | क पिला - KAPILA<br>कलाम बौद्धिक संपदा साक्षरता और जागरूकता<br>अभियान         |                              |                              |    |   |
|                                                          | DASHBOARD COMMITTEE ADD/MAN                                                  | NAGE IP NOTIFICATION DOWNLOA | S 🙎 WELCOME DR. RAHUL DAHIYA |    |   |
| C                                                        | Committee                                                                    |                              |                              | _  |   |
|                                                          | Committee                                                                    |                              | Meeting Data                 |    |   |
|                                                          | Upload KAPILA Committee Approval Document<br>(Signed by Head of Institution) |                              | •                            |    |   |
|                                                          |                                                                              |                              |                              |    |   |
|                                                          | File Name                                                                    | Preview                      | Action                       |    |   |
|                                                          | No files found.                                                              |                              |                              |    |   |

Note : Please download the KAPILA Committee Approval Document Format from DOWNLOADS.

| Quick Links | Terms and Conditions | CONTACT |   |
|-------------|----------------------|---------|---|
|             |                      |         | 2 |

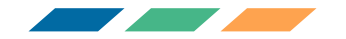

## Select Date, Choose File and click on "Upload KAPILA Committee Approval Document"

| $\leftarrow$ $ ightarrow$ $\mathbf{C}$ $\mathbf{C}$ kapila.mic.gov.in/comm | nittee.php?success=Yes&&Referrer=Member%20Add                                                                                                    | ☆ 🚯 :        |
|----------------------------------------------------------------------------|----------------------------------------------------------------------------------------------------|--------------|
|                                                                            | क पिला - KAPILA<br>कलाम बौद्धिक संपदा साक्षरता और जागरूकता<br>अभियान                                                                                                    |              |
|                                                                            | DASHBOARD COMMITTEE ADD/MANAGE IP NOTIFICATION DOWNLOADS 🙁 WELCOME                                                                                                    |              |
| C                                                                          | Committee   Committee   Upload Document - Kapila Committee   Committee   Date of KAPILA Committee Approval Document   Image: Choose File No file chosen   Upload KAPILA Committee Approval Document | ing Data     |
|                                                                            | No files found.                                                                                                    | Action       |
|                                                                            | Note : Please download the KAPILA Committee Approval Document Format from DOWNLOADS.                                                                                                    |              |
| I                                                                          | Quick Links Terms and Conditions C                                                                                                    | ONTACT<br>29 |

### **Dashboard Preview**

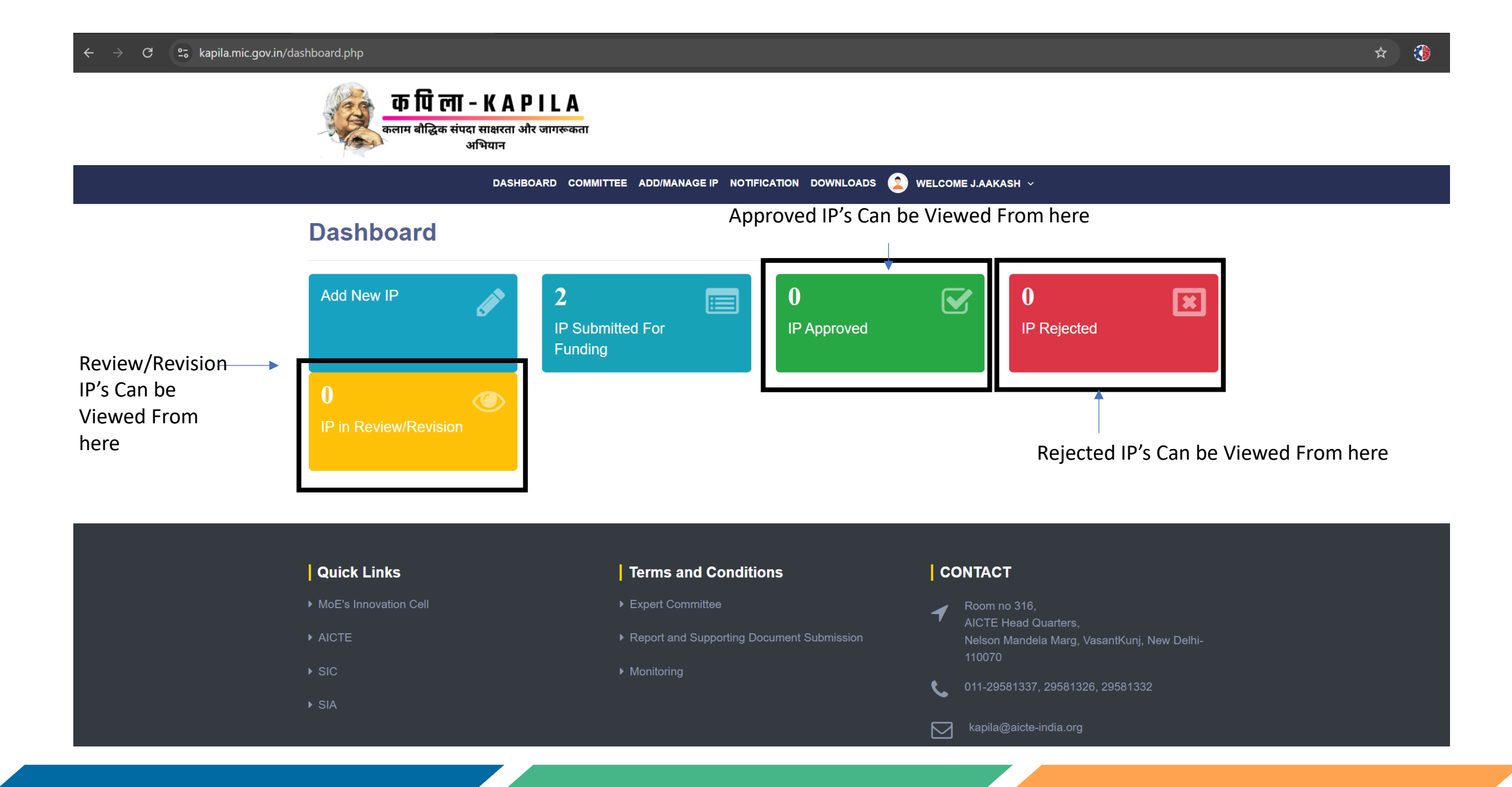

### Attorney Registration Form

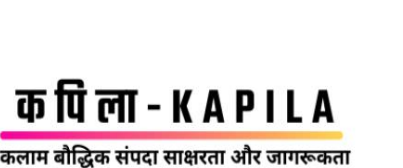

अभियान

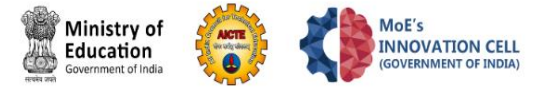

A TEAM V DOWNLOADS NOTIFICATION GALLERY AWARENESS PROGRAM ATTORNEY REGISTRATION

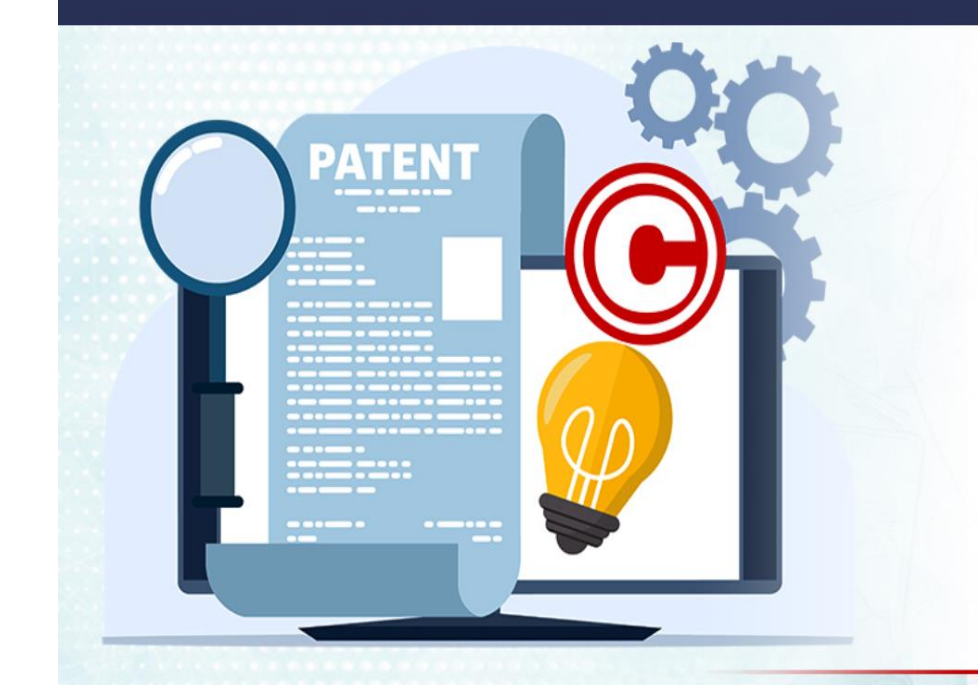

## Ministry of Education's Innovation Cell (MIC)

Registration form for Experts for supporting Schools and Higher Education Institutions (HEIs) for drafting and filing Patent

Ministry of Education's Innovation Cell (MIC) aims to foster the culture of Innovation in all Higher Education Institutions (HEIs) across the country. MIC focuses on creating a complete ecosystem to promote innovation from idea generation to successful start-ups. The Ministry of Education has established MoE's Innovation Cell to work closely with Schools and HEIs to encourage creativity among students and teachers.

KAPILA: Kalam Program for IP Literacy and Awareness is a scheme providing financial assistance to HEIs for patent filing. KAPILA aims to create awareness about IP filing mechanisms and methodologies among students, teachers, and faculty.

We invite passionate and qualified entities to apply as Attorneys dealing with Patent Laws, Industry partners, or National Law School members to support Schools and HEIs in patent filing.

## **ATTORNEY REGISTRATION**

**Attorney Registration Form** 

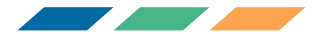

## Fill Up The Attorney Registration Form

| ← → C 🖙 kapila.mic.gov.in/attorney_registration.php              |                                                                                 |                                             | ९ 🖈 🔇 |  |  |  |
|------------------------------------------------------------------|---------------------------------------------------------------------------------|---------------------------------------------|-------|--|--|--|
| क पि ला - KAPILA<br>काग मीढिक पंपरा सक्षरता और जाएककता<br>अधियान |                                                                                 | Ministry of<br>Education<br>Commented Indus |       |  |  |  |
| 🌴 TEAM ~                                                         | DOWNLOADS NOTIFICATION GALLERY AWARENESS PROGRAM ATTORNEY REGISTRATION          | ES LOGIN                                    |       |  |  |  |
| ATTORNEY REGISTRATION                                            |                                                                                 |                                             |       |  |  |  |
|                                                                  | Attorney Registration Form                                                      |                                             |       |  |  |  |
|                                                                  | Company/Organization                                                            |                                             |       |  |  |  |
|                                                                  | Address                                                                         |                                             |       |  |  |  |
|                                                                  | Contact Person                                                                  |                                             |       |  |  |  |
|                                                                  | Enter Email                                                                     |                                             |       |  |  |  |
|                                                                  | Enter Contact Number                                                            |                                             |       |  |  |  |
|                                                                  | Experience in years                                                             |                                             |       |  |  |  |
|                                                                  | Area Of Expertise *  Patent Search Drafting Filing Examination Litigation Other |                                             |       |  |  |  |
|                                                                  | Training conducted (if any)                                                     |                                             | 1     |  |  |  |
|                                                                  | Briefly describe your experience in IP (200 words max)                          |                                             |       |  |  |  |

### Fill Up The Attorney Registration Form And Click On "Submit"

kapila.mic.gov.in/attorney\_registration.php क पि ला - K A P I L A Ministry of Education Government of India MoE's INNOVATION CELL (GOVERNMENT OF INDIA) AICTE कलाम बौद्धिक संपदा साक्षरता और जागरूकत 🕐 TEAM 🗸 DOWNLOADS NOTIFICATION GALLERY AWARENESS PROGRAM ATTORNEY REGISTRATION IPR LECTURE SERIES LOGIN Sector in which you can help/support Students / faculty for drafting the Patent \* Agriculture & Rural Development Mining, Metals, Materials Clean & Potable water Quantum computing Consumer Goods and Retail Renewable and Affordable Energy Defence & Security Robotics and Drones Education Smart Cities Fashion and Textiles Smart Education Finance Life Sciences Smart Textiles Food Processing/Nutrition/Biotech Smart Vehicles/Electric vehicle/ Electric Healthcare & Biomedical devices vehicle motor and battery technology ICT, Cyber-physical systems, Blockchain, Software/App Development Cognitive computing, Cloud computing, Al & Sports & Fitness ML Sustainable Environment Infrastructure Travel & Tourism IoT based technologies Waste Management/Waste to Wealth Manufacturing Creation Others Other details (if any) Other details... Submit

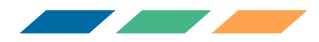

# For any further details. Please write to us on kapila@aicte-india.org 011-2958 1337 011-2958 1326 **Telegram Group:** https://t.me/+SljAoMOwrF0wMDNI THANK YOU